# Nextcloud: Systemordner anpassen

In der Nextcloud muss man eventuell die Systemordner nachjustieren:

- Bei den Mails in Nextcloud mit dem Zahnradsymbol links unten die Einstellungen aufrufen
- Zu Ordner navigieren und dort auf Systemordner klicken
- Für jeden Ordner einen geeigneten auswählen

# Schritt-für-Schritt-Anleitung

#### Einstellungen aufrufen

Man meldet sich zunächst bei der Nextcloud an und startet die Mail-App. Links unten findet man ein Zahnrad-Symbol, mit dem man die Einstellungen aufrufen kann:

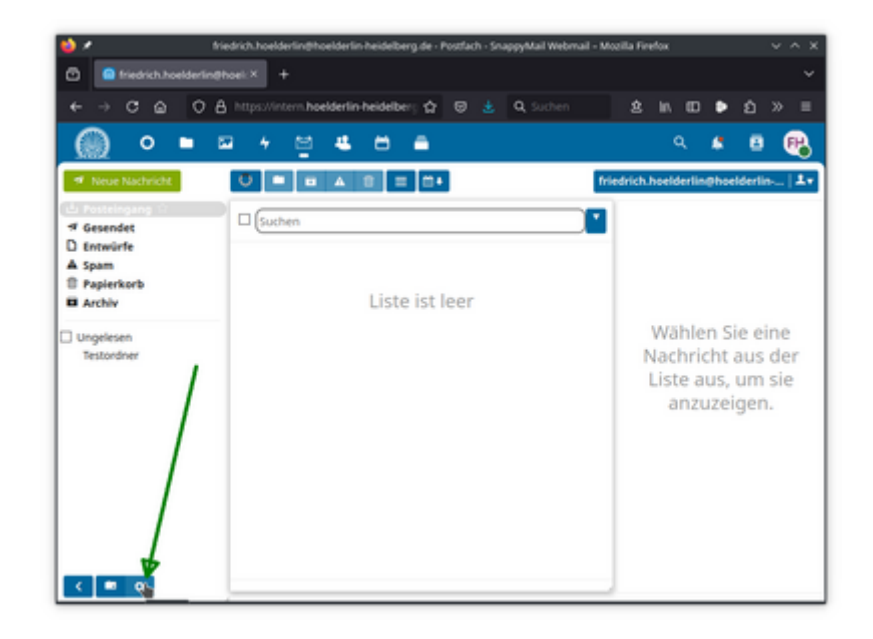

## Systemordnereinstellungen aufrufen

Zuerst wählt man links den Punkt Ordner, dort klickt man auf Systemordner:

| < → ° @ (           | ) 👌 https://intern.hoelderlin.heidelberg 🏠 😇 🛓 🔍 Suchen 🛛 🙎 | 10.00    | •      |        |       |
|---------------------|-------------------------------------------------------------|----------|--------|--------|-------|
| 🔘 o 🕨               | □ + ¤ # 8 =                                                 |          |        | 8      | Ð     |
| ¢ + Zurück          | friedrich                                                   | hoelderl | in@hoe | derlin | ~   J |
| llgemein<br>Conten  | Ordnerliste                                                 |          |        |        |       |
| icherheit<br>Ordner | Nicht abonnierte Ordner ausbienden                          |          |        |        |       |
| Themen              | Codiner anlegen Sigstemandnerg NNBOX (Prosteingang)         |          |        |        |       |
|                     | Archiv                                                      |          |        |        |       |
|                     | Gesendet                                                    |          |        |        |       |
|                     | Papierkorb<br>Soam                                          |          |        |        |       |
|                     | 4440                                                        |          |        |        |       |

## Systemordner zuordnen

Es öffnet sich ein Fenster, dort wählt man für jeden Systemordner einen geeigneten aus. Man kann im Vorfeld selbst welche anlegen, normalerweise wird man aber die vorkonfigurierten Ordner übernehmen.

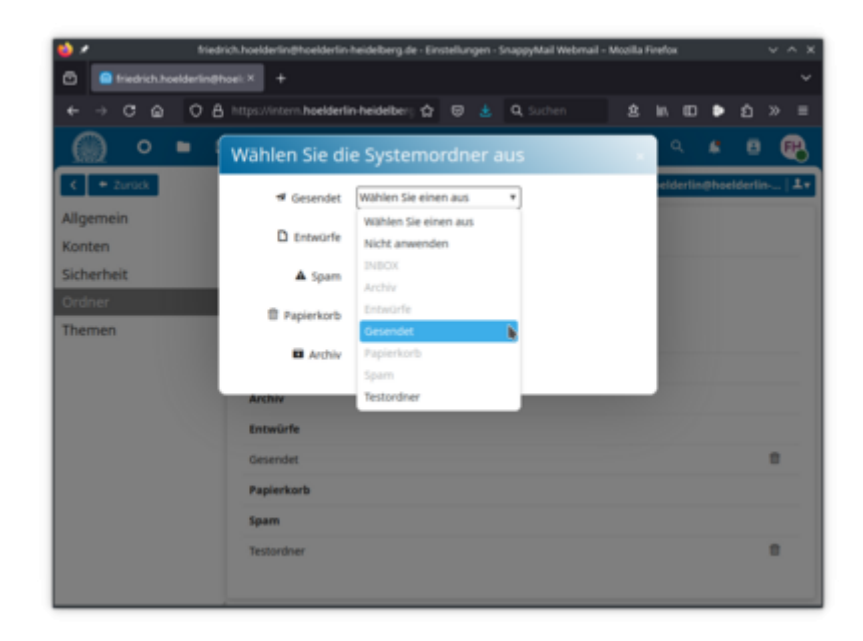